## Olá!

Para Votar, você deverá acessar a Área de Filiados da ADUFRGS. Você pode clicar no **botão de acesso** em nosso site <u>www.adufrgs.org.br</u>

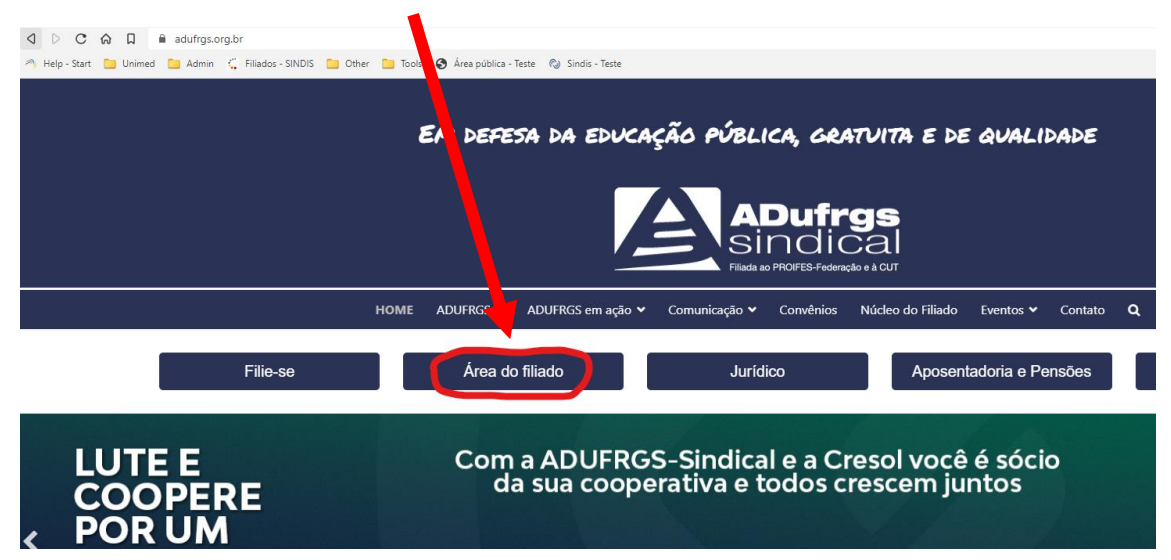

Ou utilize o navegador de sua preferência e vá diretamente para

https://adufrgs.sindis.com.br/sindis/areapublica/index

## A tela de acesso vai aparecer desta forma, daí:

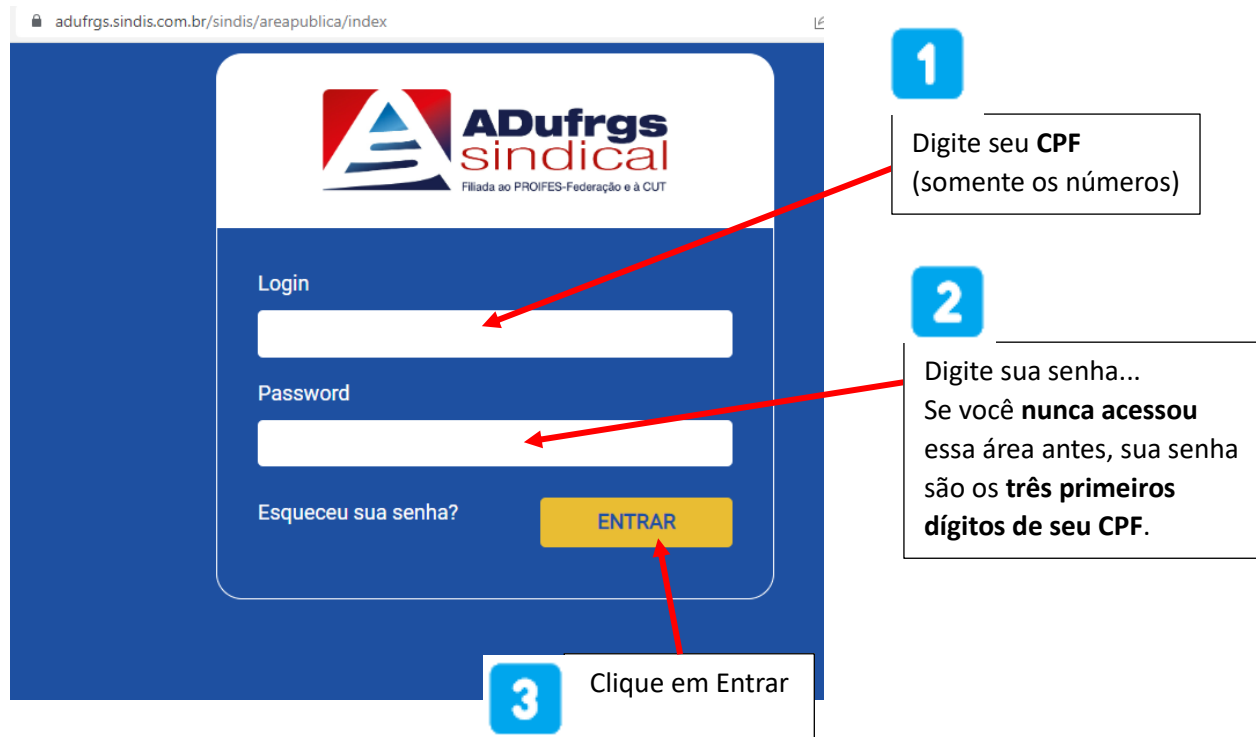

Se aparecer o erro

Login e/ou senha inválidos.

Então verifique as informações digitadas, corrija-as de acordo e tente novamente.

Caso não lembre de sua senha, clique em Esqueceu sua senha.

Uma senha provisória será enviada para seu e-mail de cadastro, que é o mesmo onde você recebe os informativos ADUFRGS.

Observe também sua caixa de SPAM ou Lixo Eletrônico.

A mensagem com a senha provisória será assim:

|   | Envio de senha SINDIS Caixa de entrada ×                                                                                                    |
|---|----------------------------------------------------------------------------------------------------|
| • | suporte@linkcom.com.br Cancelar inscrição<br>para<br>Uma nova senha foi solicitada no sistema SINDIS, e ela está associada a este e-mail.<br>Dados Cadastrados no sistema:<br>Nome:<br>Email:<br>Login:<br>Sua nova senha de acesso no sistema é:      |
|   | É aconselhado alterar esta nova senha no próximo acesso, seguindo os seguintes passos:<br>- Acesse o sistema com esta nova senha gerada;<br>- Clique no menu Admin;                                                                                    |
|   | <ul> <li>Em DIGITE A SUA SENHA insira a senha</li> <li>E, em SENHA NOVA e CONFIRME A SENHA digite a nova senha desejada.</li> <li>Confirme clicando no botão ALTERAR SENHA.</li> <li>Link para acesso : http://adufras sindis com br/sindis</li> </ul> |
|   | - Link para acesso : http://aduligs.sindis.com.bi/sindis                                                                                                    |

×

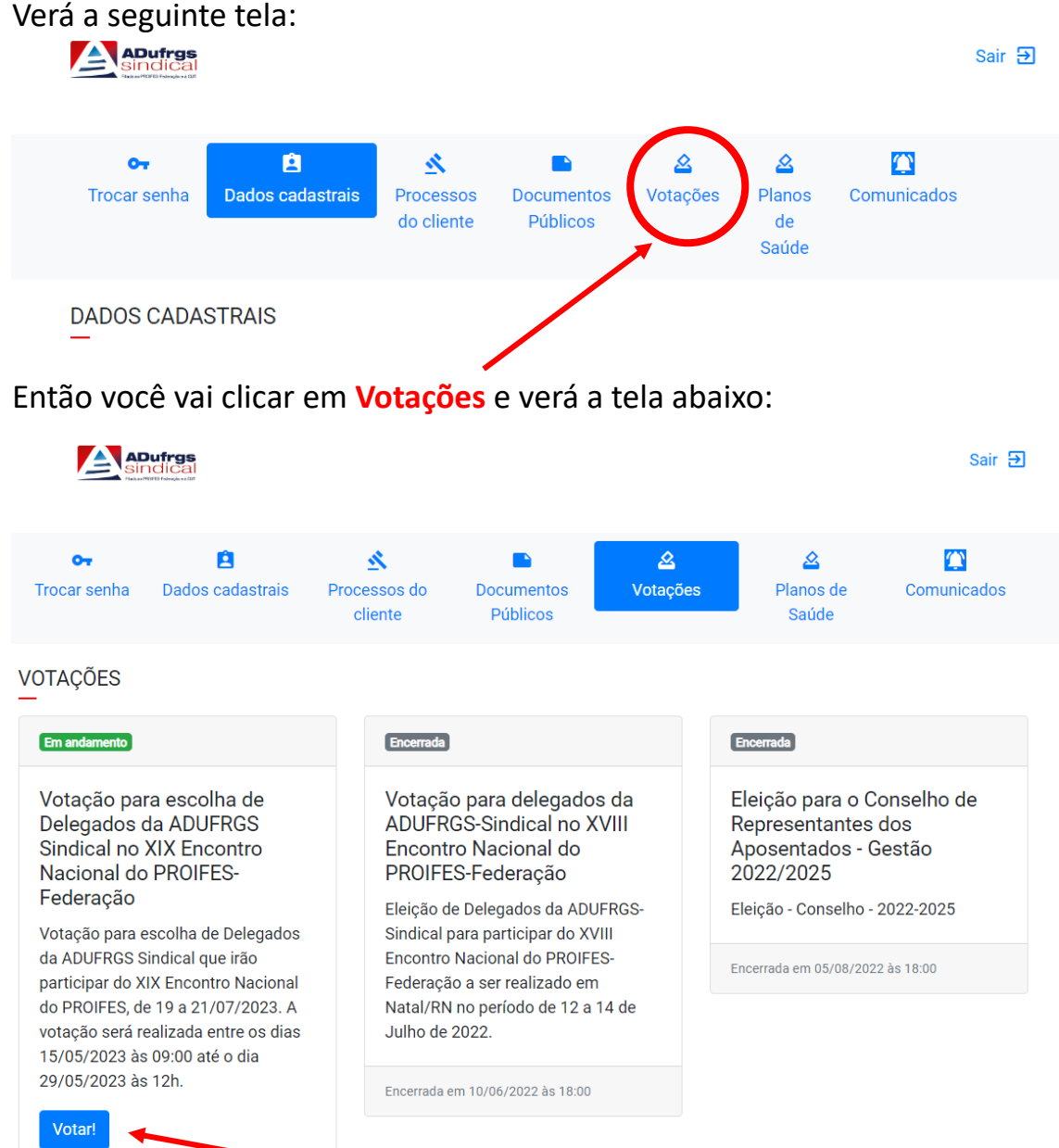

## Você conseguiu acessar a Área dos Filiados?

Verá a seguinte tela:

Agora você só precisa clicar em Votar! e prosseguir com a votação:

Clique na sua escolha, depois clique em Confirmar Votação e prossiga conforme as opções que serão apresentadas na tela.